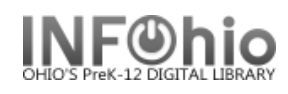

- 1. Click on Holds Maintenance Group.
- 2. *Click* on Remove User Hold Wizard. *Remove User Hold* screen displays.

3. Select the appropriate user.

- 4. *Click* in the check box next to the title you will remove or *click* on Select All to choose all titles.
- 5. *Click* the Remove Holds button.

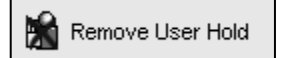